### GoodWe inverter Wi-Fi Configuration

() There are two options to complete Wi-Fi configuration.

### **Option 1. Web Configuration**

### Section 1. Preparation:

- Power on inverter or EzLogger Pro (Wi-Fi version)
- Power on Wireless Router
- Connect smart device to Wi-Fi of inverter.

### Section 2. Wi-Fi Configuration

**Step 1.** Connect smart device to Wi-Fi "Solar-WiFi" or "Solar-WiFi\*" with password 12345678 (\*refers to the last eight digits of inverter's SN)

Step 2. Visit the website http//10.10.100.253

| . 🔴 🜞 🌒                        |     | 2 <sup>21</sup> |
|--------------------------------|-----|-----------------|
| <u>المالية 10.10.100.253 م</u> | C Q |                 |

Tip: Please refresh the page if there appears "Unauthorization Login".

Step 3. Enter username (admin) and password (admin), Click "Log In"

| Log in to 10.10.100.2<br>Your password will be a<br>unencrypted. | 253<br>sent |        |
|------------------------------------------------------------------|-------------|--------|
| admin                                                            |             |        |
| admin                                                            |             |        |
| C                                                                | ancel       | Log In |
|                                                                  |             | C      |

Step 4. Click "Start Setup"

|                                                                                   | V1.1.2.1                   |
|-----------------------------------------------------------------------------------|----------------------------|
| MAC address                                                                       | 98:D8:63:70:C9:82          |
| Wireless AP mode                                                                  | Enable                     |
| S <u>SI</u> D                                                                     | Solar-WiFi                 |
| <u>I</u> P addr <u>es</u> s                                                       | 10.10.100.253              |
| Wireless STA mode                                                                 | Enable                     |
| Router SSID                                                                       | WiFi_Burn-in               |
| method                                                                            | WAP2PSK                    |
| Encryption algorithm                                                              | AES                        |
| Cannot join the network, may ca<br>Router doesn't exist, or signal is too week, o | aused by:                  |
|                                                                                   |                            |
| ★ Help: Wizard will help you to complete s                                        | setting within one minute. |
| ★ Help: Wizard will help you to complete s                                        | setting within one minute. |

Step 5. Select available Wi-Fi and click "Next"

| 0010                                                                                                    | AUTH/ENCRY            | RSSI | Channel |
|----------------------------------------------------------------------------------------------------|-----------------------|------|---------|
| WiFi_Burn-in                                                                                                    | WPAPSKWPA2PSK/TKIPAES | 66   | 1       |
| WiFi_Burn-in                                                                                                    | WPAPSKWPA2PSK/TKIPAES | 100  | 1       |
| WiFi_Burn-in                                                                                                    | WPAPSKWPA2PSK/TKIPAES | 70   | 1       |
| WiFi_Burn-in2                                                                                                    | WPAPSKWPA2PSK/TKIPAES | 72   | 1       |
| ★ Help: When RSSI of the selected Wi-Fi network is lower than<br>30%, the connection may be unstable. Please select other<br>available network or shorten the distance between the device<br>and router. If your wireless router does not broadcast SSID, |                       |      |         |

Back Next

Tip: Specification of Wi-Fi module is available on Device Information at previous page.

# **Step 6.** Enter the password accordingly and click "Next".

#### Add wireless network manually Save success! Network name (SSID) Network name The current configuration will take effect after Encryption method WPA2-PSK restart. Encryption algorithm (AES If you still neet to configure the other pages of 10 information, please go to complete your required Please enter the wireless network passwork: configuration. Passwork Configuration is completed, you can to the show psk Management page, Click on the restart "OK" button. $\star\, {\rm Note:}$ Case sensitive for SSID and password. Confirm to complete? Please make sure all parameters of wireless network are matched with router, including password. Back Next Back Complete m Ð

Tip: Please make sure there is no unacceptable character in the password otherwise, it may cause unsuccessful Wi-Fi configuration.

### Section 3. More Information

| Wizard     | Access point setting                                             |                            |
|------------|------------------------------------------------------------------|----------------------------|
| Advanced   | Network name (SSID)                                              | Networkname                |
| Management | Encryption mod                                                   | WPA/WPA2-PSK               |
|            | Encryption algorithm                                             | AES                        |
|            | Password (8 to 63 characters)                                    | Input newpassword          |
|            | <b>★Note:</b> config the device's parameter un                   | der the access point mode. |
|            | DHCP setting for STA                                             | Save                       |
|            | IPDHCP Mode                                                      |                            |
|            | IP address                                                       | 192.168.204.149            |
|            | Subnet mask                                                      | 255.255.255.0              |
|            | Gateway address                                                  | 192.168.204.254            |
|            | DNS server address                                               | 80.59.16.0                 |
|            | <b><math>\star</math>Note:</b> After changing the setting, the d | levice must be restarted.  |
|            |                                                                  | Save                       |

The network name (SSID) and password of Wi-Fi module can be modified in advanced setting. You may give different names to the devices to differentiate.

(1) It is strongly recommended that you change the password of your "Solar-WiFi\*" before or after the installation. The manufacturer will NOT be responsible for any of the privacy information leakage caused by using the default password of "Solar-WiFi\*".

## **Option 2. App Configuration**

### Section 1. Preparation

- Power on inverter or EzLogger Pro (Wi-Fi version)
- Power on Wireless Router
- · Download and install the latest app SEMS Portal
- The app is subject to upgrade without notification and you can always refer to the latest instruction at <a href="http://en.goodwe.com/">http://en.goodwe.com/</a>

### Step 7. Click "Complete" to confirm

### Section 2. Wi-Fi Configuration

Step 1. Click "Wi-Fi Configuration" at login page or click Wi-Fi icon at homepage.

- Step 2. Make sure inverter is power on and then click "Next".
- Step 3. Click "Go into WLAN setting interface".
- Step 4. Connect smart device to Wi-Fi "Solar-WiFi" or "Solar-WiFi\*" with password 12345678 (\*refers to the last eight digits of inverter's SN)

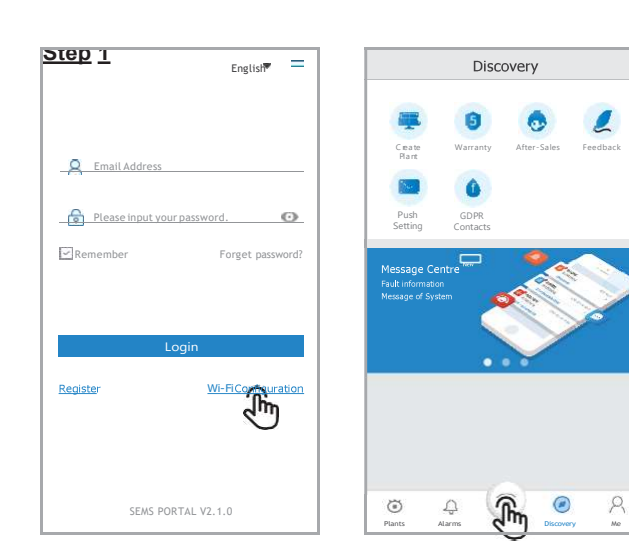

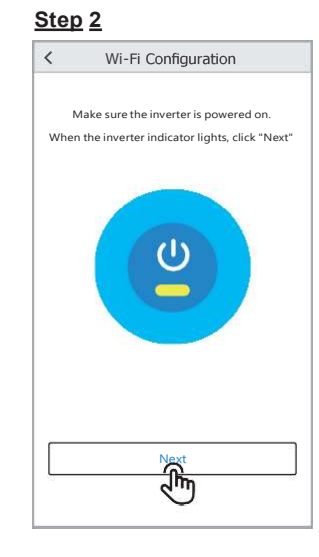

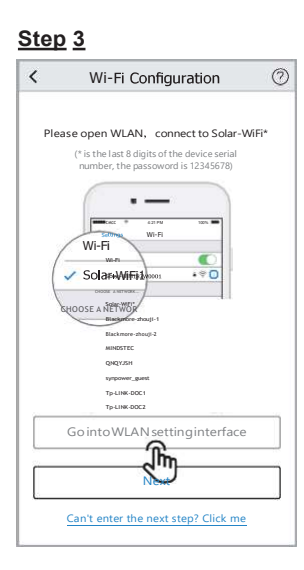

| < Settings Wi-Fi   |                   |
|--------------------|-------------------|
| Wi-Fi              |                   |
| Solar-WiFi187W0001 | ।                 |
| CHOOSE A NETWORK   |                   |
| Solar-WiFi*        | • 🛜 🕕             |
| Blackmore-zhouji-1 | H 😤 🔘             |
| Blackmore-zhouji-2 | • 😤 🛈             |
| MINDSTEC           | H 🕾 🔘             |
| QNQYJSH            | • 🛜 🕕             |
| synpower_guest     | • 🛜 🕕             |
| Tp-LINK-DOC1       | • 🗟 🕕             |
| Tp-LINK-DOC2       | • <del>©</del> () |
| Tp-LINK-DOC3       | • 🗟 🕕             |
| Tp-LINK-DOC4       | । 🗟 🕕             |

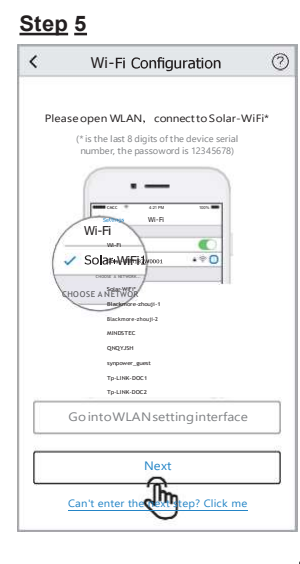

#### Step 5. Click "Next".

Step 6. Enter Wi-Finetwork name and password accordingly and then click "Set". Please switch off DHCP first and input IP address if you want to change inverter's IP into a specific one.

#### Step 7. Confirm and then click "OK".

(1) It is strongly recommended that you change the password of your "Solar-WiFi\*" before or after the installation. The manufacturer will NOT be responsible for any of the privacy information leakage caused by using the default password of "Solar-WiFi\*". For how to change the password of "Solar-WiFi\*", please refer to "Section 3. More Information" of "Option 1. Web Configuration".

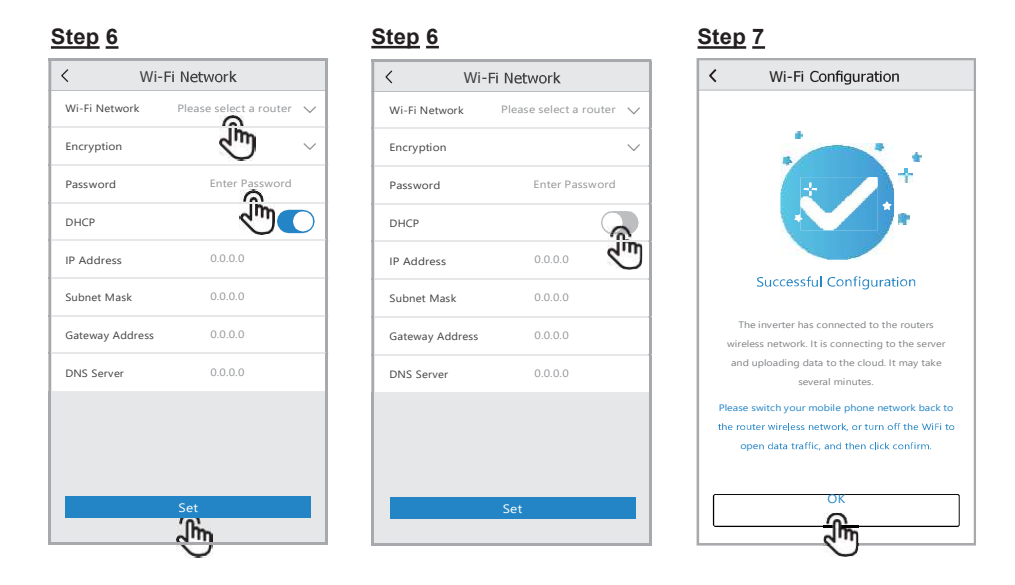

() You may click "Reconfigure" or follow instruction of "Configuration Help" if configuration failed.

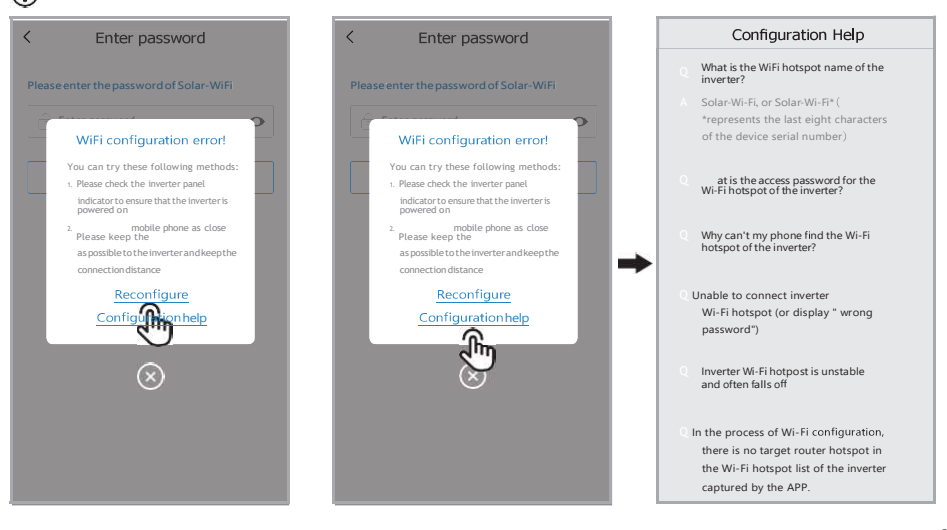